## IA: Add Recycled Parts Services (RPS) Vendors

**Overview** This document describes the process of adding Recycled Parts Services (RPS) Vendors to your IA Location profile in CCC ONE<sup>®</sup>.

## Procedure

| Step | Action                                                                      |
|------|-----------------------------------------------------------------------------|
| 1    | From the <b>Configure</b> drop-down menu, select <b>Profiles</b> .          |
|      | Configure -                                                                 |
|      | My Account                                                                  |
|      | Profiles                                                                    |
| 2    | Double click the <b>IA Location</b> profile to open it.                     |
| 3    | From the list of options on the left, select <b>Recycled Parts Services</b> |
|      | under Estimating.                                                           |
|      | Similar A                                                                   |
|      | RPS Vendors                                                                 |
|      | S% Parts                                                                    |
|      | S% Taxes                                                                    |
|      | Recycled Parts Services                                                     |
|      |                                                                             |
|      | <b>Note:</b> The RPS Vendors and retrieval preferences display.             |
| 4    | Click Add. The Add Vendor screen opens. Select an option and enter          |
|      | search criteria. From there, click Search.                                  |
|      |                                                                             |
|      | RPS Vendors                                                                 |
|      |                                                                             |
|      |                                                                             |
|      | Show vendors within 75 miles of zip code                                    |
|      | Show vendors in this zip code range 01001 - 999999 Search                   |
|      |                                                                             |
| 5    | From the search results, select the <b>checkbox</b> for each vendor to add. |
|      | Vendor City                                                                 |
|      | PARTS INC. BUFFALO                                                          |
|      | PARTS OLANTA                                                                |
|      | SALLS, INC. WAINLY                                                          |
|      | <b>Note:</b> You can add a maximum of 15 RPS vendors.                       |
| 6    | Click <b>OK</b> . The selected vendors are added to the profile.            |
|      |                                                                             |
|      | OK Cancel                                                                   |
|      |                                                                             |
| L    |                                                                             |

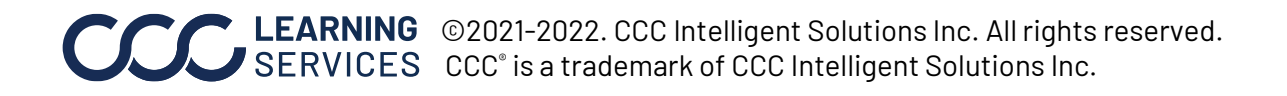